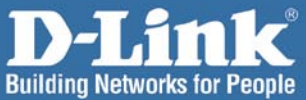

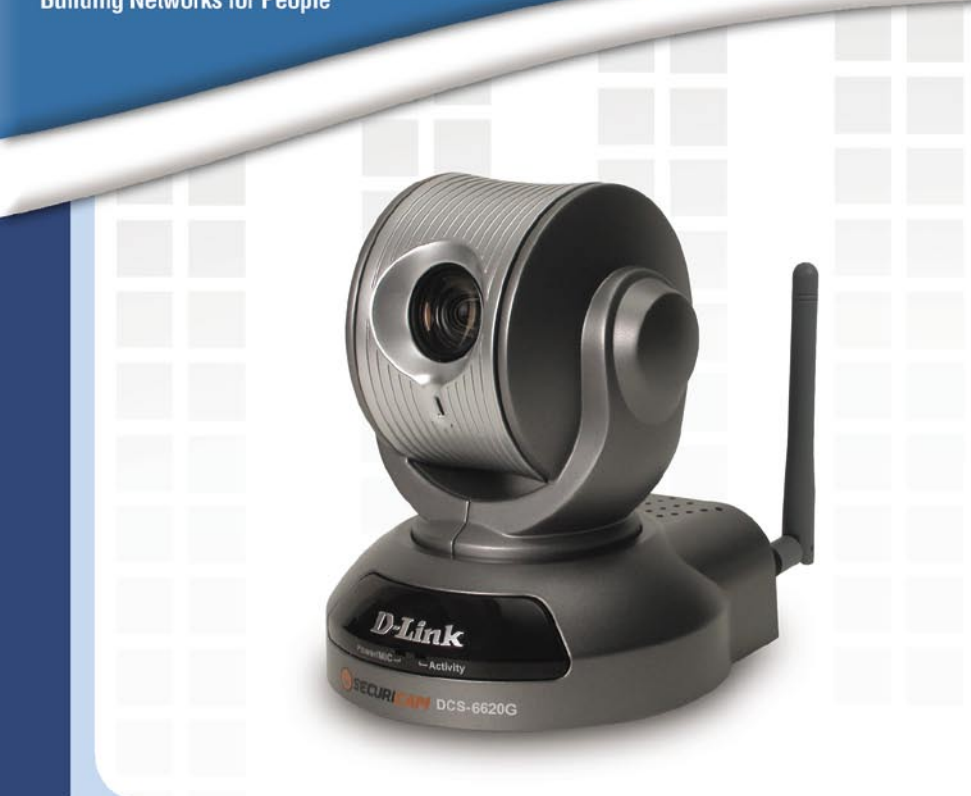

# Install Guide

DCS-6620G Wireless Internet Camera

# Системные требования

Минимальные системные требования:

- Internet Explorer версии 6.0 или выше
- Процессор Pentium 4, 2.0 ГГц или выше
- Объем памяти: 128 МБ или выше
- 32 МБ АGР видеокарта

# Содержимое комплекта поставки

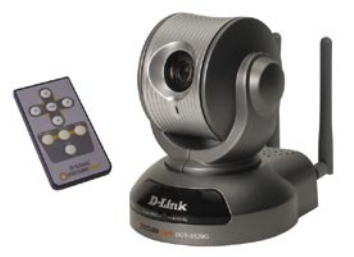

DCS-6620G Интернет-камера и пульт дистанционного управления

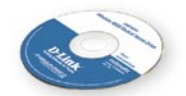

CD-ROM с руководством пользователя и утилитой установки

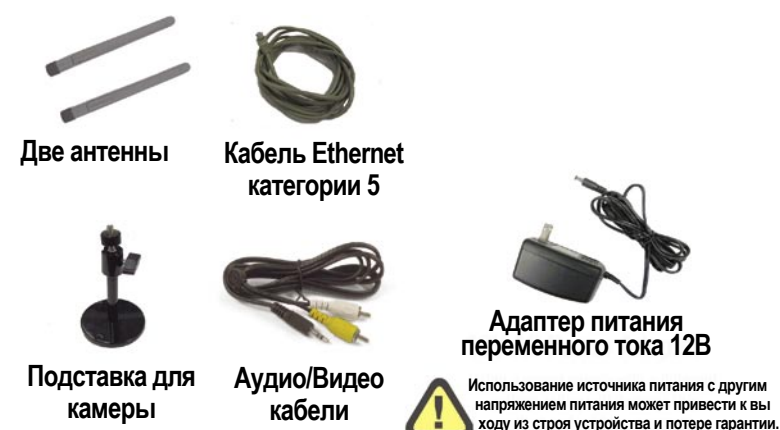

Если что-либо из перечисленного отсутствует, обратитесь к Вашему поставщику.

# Внешний вид устройства

### Передний план

Моторизированный объектив с переменным фокусным расстоянием

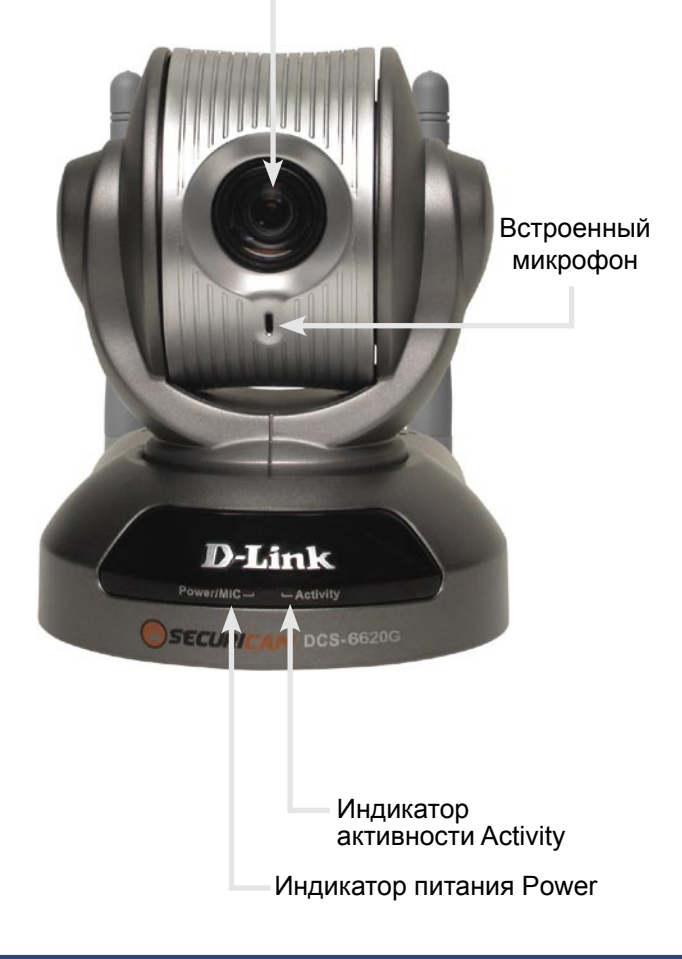

### Задний план

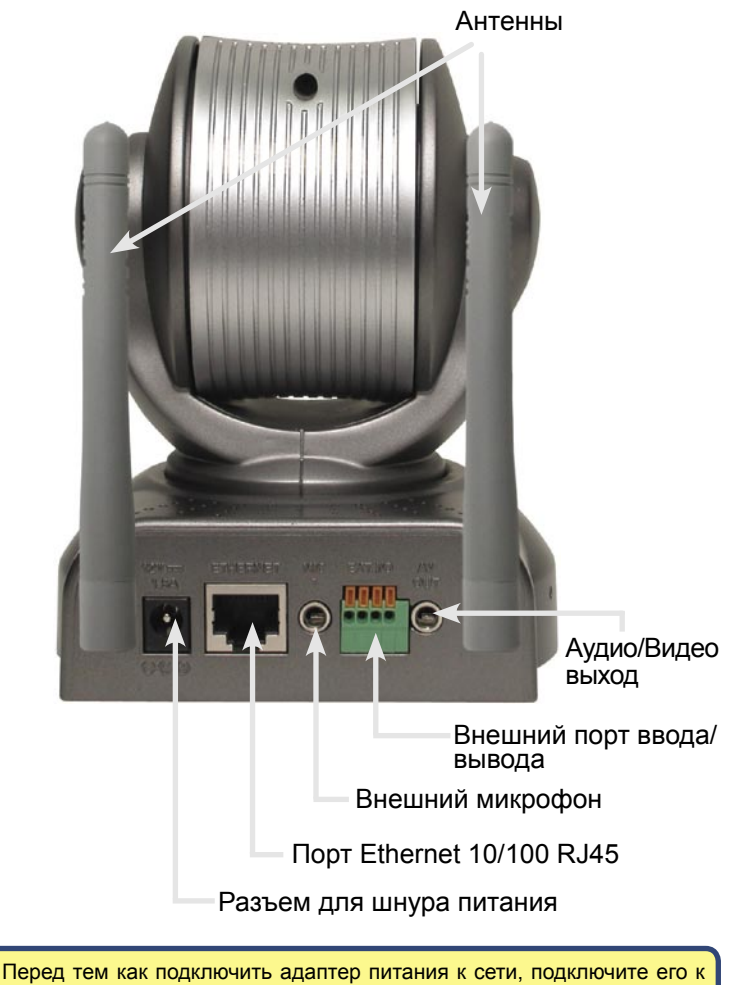

Э сетевой камере. Это снизит риск поражения электрическим током.

# Установка оборудования

#### Подключение кабеля Ethernet

Подключите один конец кабеля Ethernet к разъему на задней панели DCS-6620G, а другой конец подключите к маршрутизатору, коммутатору или сетевому шлюзу.

Если камера подключается непосредственно к компьютеру, то потребуется кроссированный кабель Ethernet. Если камера подключается к концентратору или маршрутизатору, можно использовать кабель, входящий в комплект поставки камеры.

Использование кабеля Ethernet необходимо для прохождения процедуры начальной установки. Когда будет настроено беспроводное подключение, можно отключить кабель Ethernet и перезагрузить камеру для подключения к беспроводной сети

# Подключение внешнего источника питания

Подключите внешний источник питания к входу для постоянного тока, расположенному на задней панели DCS-6620G (он подписан DC 12V) и подключите источник питания к розетке переменного тока.

Красный и зеленый индикаторы попеременно замигают, и только красный индикатор останется гореть. Зеленый индикатор не загорится до тех пор, пока камера не будет настроена.

#### Подключение антенн

Подключите две антенны к разъемам, расположенным на задней панели DCS-6620G.

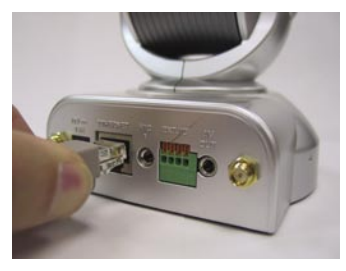

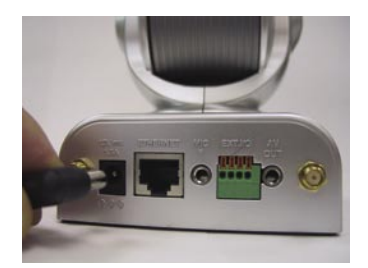

При правильном подключении источника питания на Интернеткамере загорится индикатор Power.

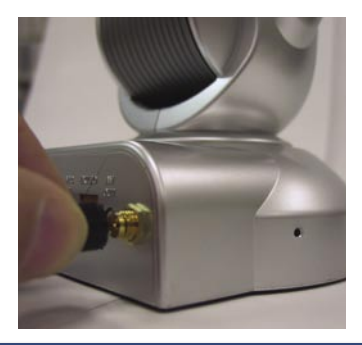

#### Установка оборудования (продолжение)

Подключите кабель аудио/видео к выходу аудио/видео, если хотите подключить **DCS-6620G** к телевизору.

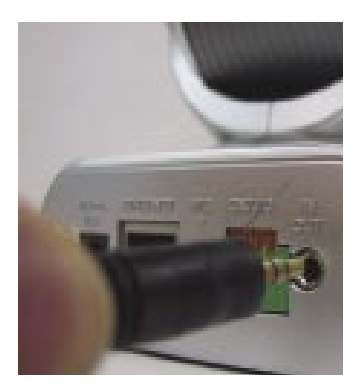

Подключите желтый штекер кабеля RCA к входу «видео» телевизора.

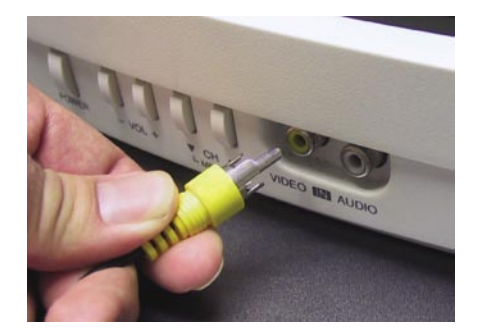

Подключите белый штекер кабеля RCA к входу «аудио» телевизора.

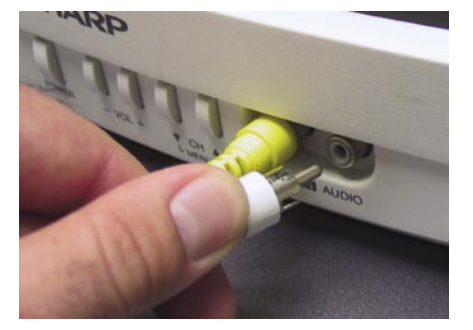

# Мастер установки

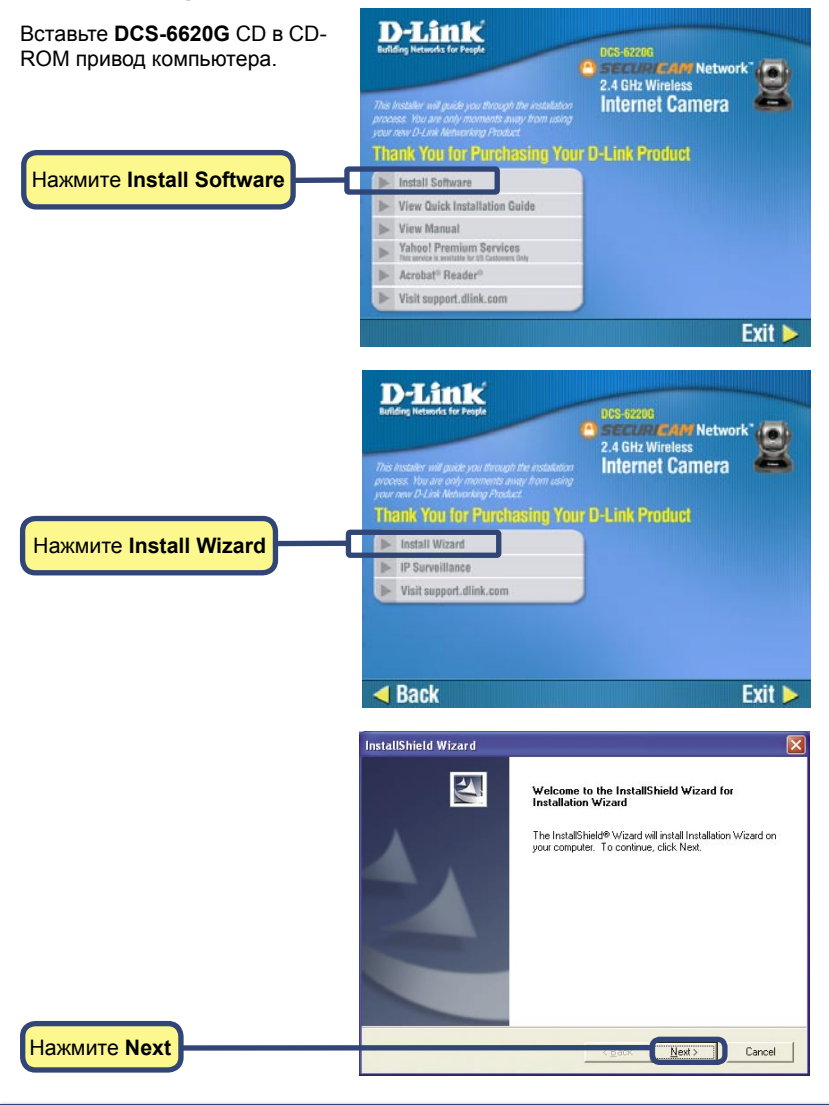

#### Мастер установки (продолжение)

Нажмите Next

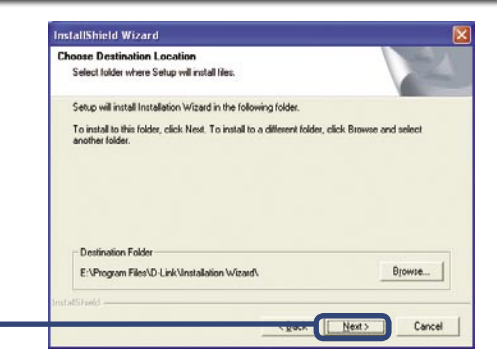

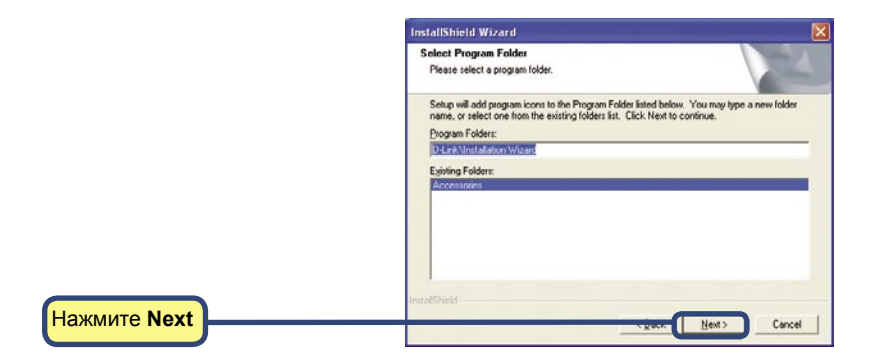

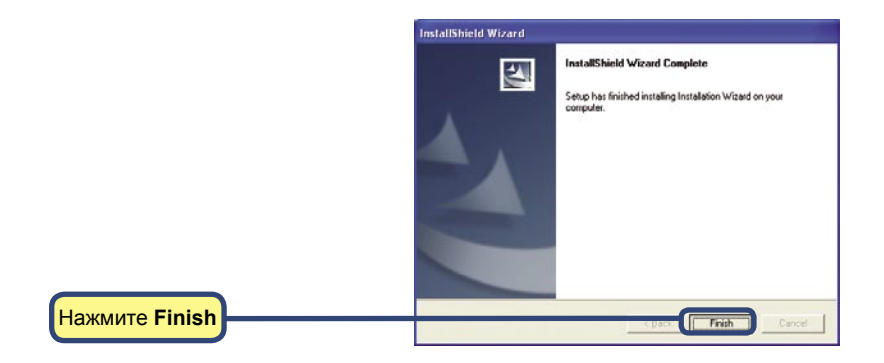

# Настройка камеры

Запустите двойным щелчком иконку Installation Wizard, которая должна была появиться на рабочем столе.

Программа запустит поиск камер.

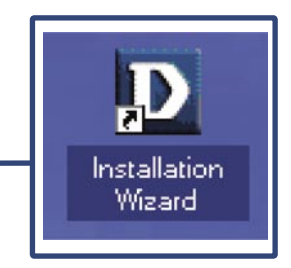

| Status                             |   |
|------------------------------------|---|
| Searching for cameras. Please wait |   |
|                                    | 1 |
|                                    |   |

Мастер установки покажет МАСадрес DCS-6620G и его IP-адрес (который может быть корректным или нет в зависимости от того, к чему подключена камера DCS-6620G). Если в сети есть DHCP\*- сервер, то здесь Вы увидите корректный IP-адрес. Через несколько секунд в графе "assigned" появится надпись "yes", означающая, что камере назначен IP-адрес.

|                 | Ner         | WOIK CA | umera insi  | alianon  |           |         |
|-----------------|-------------|---------|-------------|----------|-----------|---------|
|                 | Manufactor  | Add     | IP Address  | Assigned | Model     | Auto IP |
| Setup           | 00-80-08-01 | 0-E3-1E | 2.168.0.120 | Yes      | DCS-68200 | Yes     |
| Upgrade         |             |         |             |          |           |         |
| eset to default |             |         |             |          |           |         |
| About           | 1           |         |             |          |           |         |
| Exit            | 1           |         |             |          |           |         |

\*DHCP-сервер-это устройство, которое обеспечивает назначение IP-адресов своим клиентам, находящимся в одной сети. Если мастер установки не нашел ни одного устройства, необходимо взять небольшой предмет (например, скрепку), проходящий в отверстие, предназначенное для сброса установок, аккуратно нажать кнопку и удерживать ее 2 цикла мигания индикаторов (около 5-7 секунд). Красный и зеленый индикаторы будут постоянно мигать и дважды остановятся. Продолжите настройку, когда красный индикатор начнет мигать во второй раз.

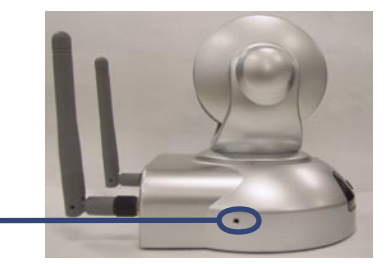

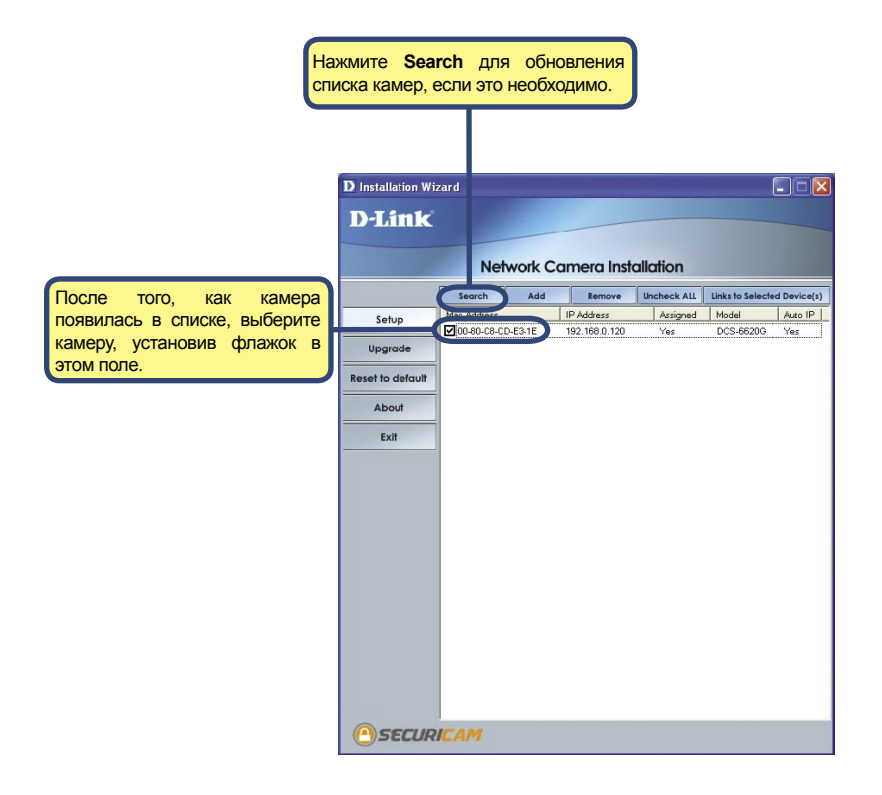

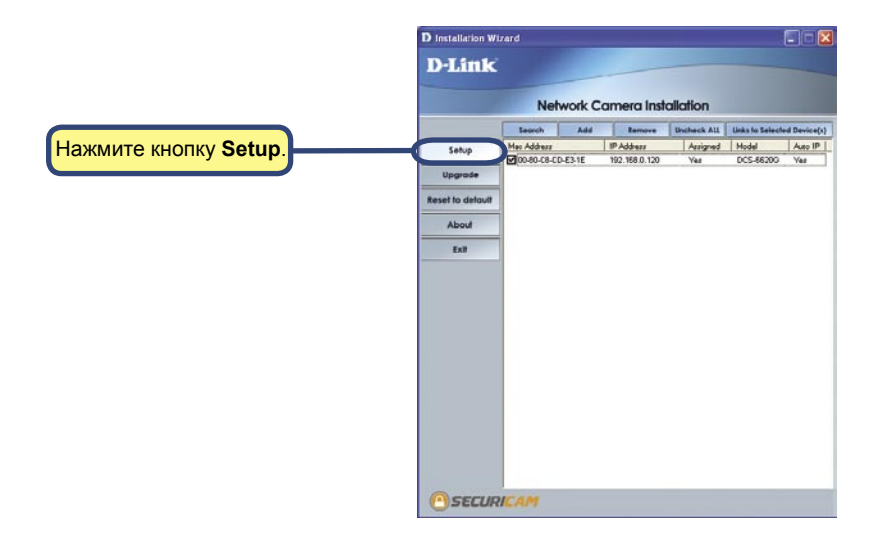

| Введите пароль для администратора<br>в попя Admin password и Confirm                                                                           | Installation Wizard D-Link                                                                                                    |  |
|----------------------------------------------------------------------------------------------------|----------------------------------------------------------------------------------------------------|--|
| password.                                                                                                    | Network Camera Installation                                                                                                    |  |
| Нажмите кнопку <b>Next</b> .                                                                                                    | Previous         Heat laws:         DCS-65200           Heat         Adds:n password will deable user suit recator           Skip         Adds:n password:           Lott         DeadTime Satings           Dear         The: |  |
| За информацией о настройке<br>параметров даты/времени (Date/Time<br>Settings), пожалуйста, обратитесь к<br>руководству пользователя на CD-ROM. | Easp scalars data and sing     Spin-burning with compare late     Manual     Accontace                                                                                                    |  |

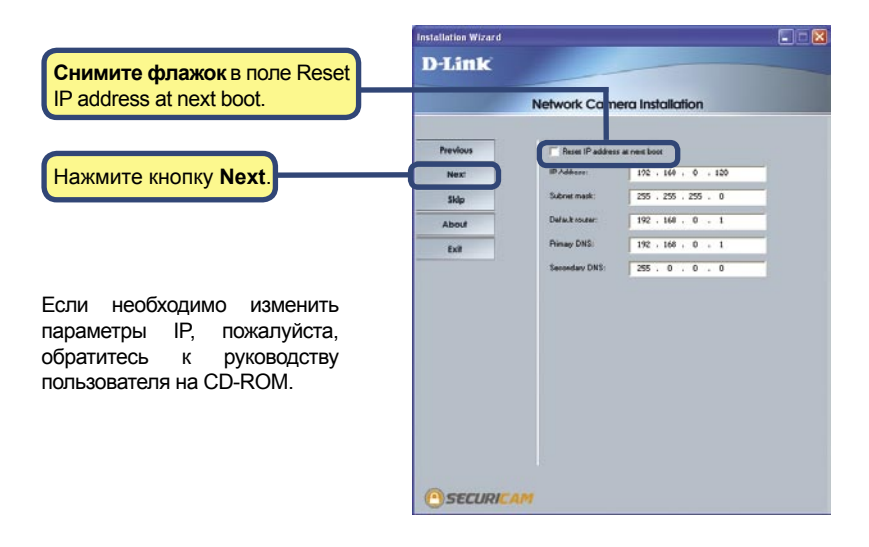

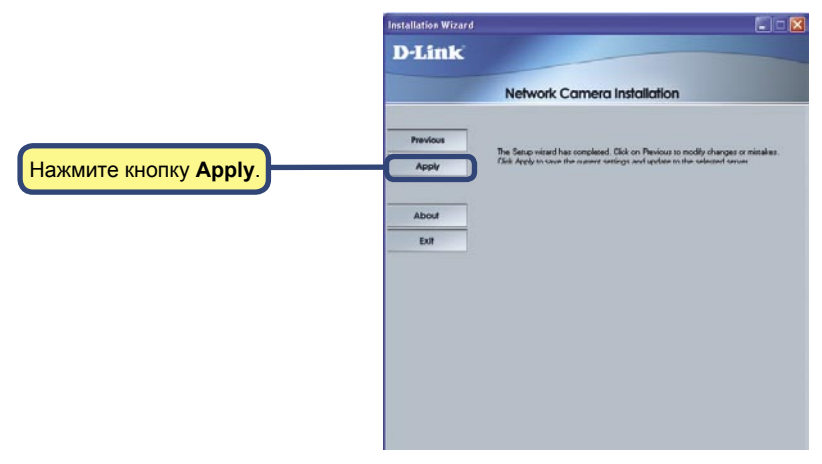

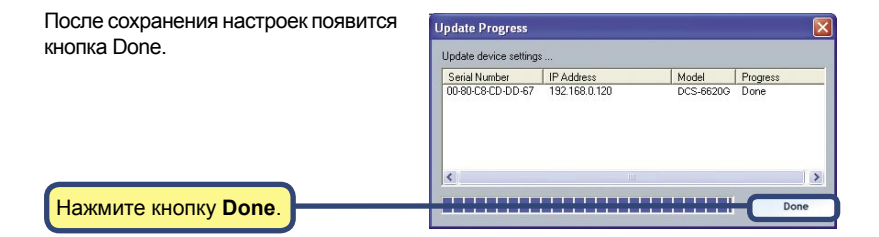

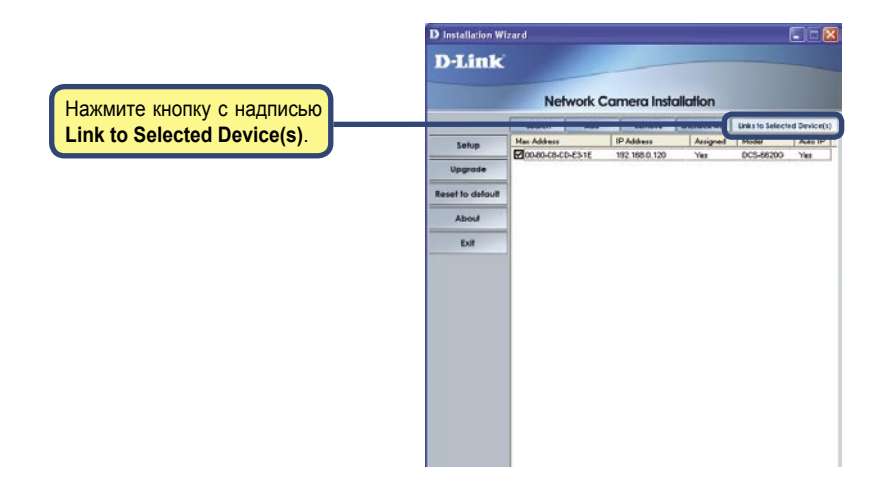

#### Настройка камеры (продолжение)

После нажатия кнопки с надписью Link to Device(s) мастер установки автоматически откроет Интернет-браузер с IP-адресом DCS-6620G, в данном примере строка будет следующей: http://192.168.0.146. Ваша камера DSC-6620G может иметь другой IP-адрес.

Нажмите на кнопку Configuration для настройки параметров беспроводного соединения для того, чтобы DCS-6620G была совместима с Вашей сетью.

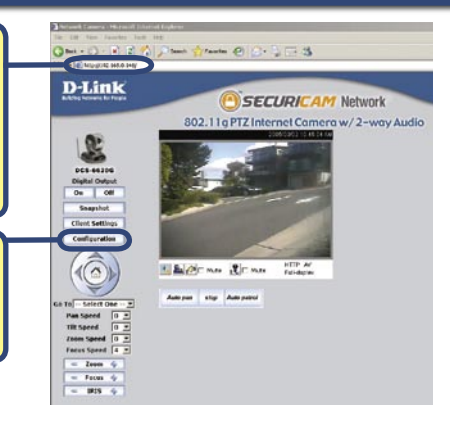

Во избежание запуска данной утилиты всякий раз, когда включаете камеру, не ставьте флажок в поле **This camera can be found by installer whenever it starts up**. Поставьте флажок в случае, если требуется изменить IP-адрес устройства при следующем включении.**DCS-6620G**.

Если в Вашей сети есть DHCPсервер, эти поля уже будут заполнены корректными IPадресами.

Если Вы собираетесь использовать DCS-6620G в беспроводной сети, следующая страница объясняет всю важность каждого поля, а так же то, что необходимо для подключения к беспроводной сети. Если в сети нет DHCP-сервера, введите на этой странице IP-адрес, маску подсети, адрес шлюза, а так же IP-адрес DNS-сервера в этом порядке. В случае если Вы не знаете, что вводить в эти поля, пожалуйста, обратитесь к Вашему системному администратору или Интернет-провайдеру.

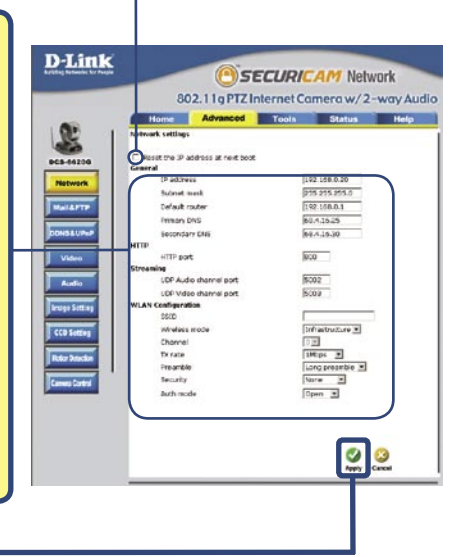

Нажмите Арріу.

# Просмотр с помощью Интернет-камеры

На этом шаге мы очень рекомендуем перейти с основной страницы **Configura**tion --> Tools --> Admin для установки пароля администратора из соображений безопасности.

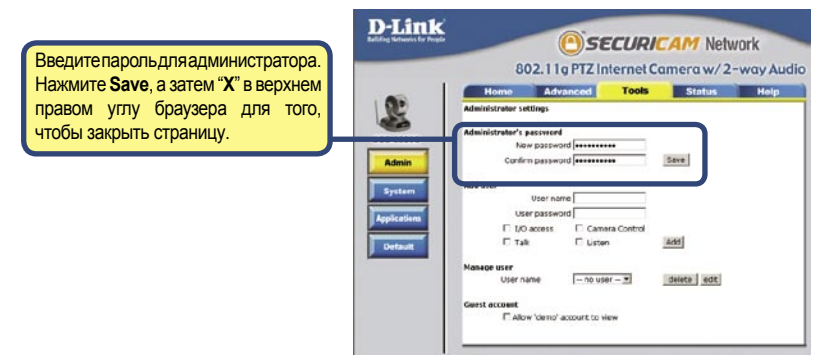

# Установка параметров Интернет-камеры DCS-6620G завершена.

# Техническая поддержка

Обновления программного обеспечения и документация доступны на Интернет-сайте D-Link.

D-Link предоставляет бесплатную поддержку для клиентов в течение гарантийного срока.

Клиенты могут обратиться в группу технической поддержки D-Link по телефону или через Интернет.

Техническая поддержка D-Link:

(095) 744-00-99

Техническая поддержка через Интернет

http://www.dlink.ru email: support@dlink.ru

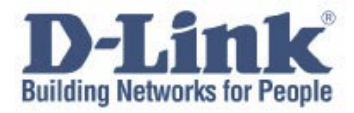

Version 1.0

©2005 D-Link Corporation/D-Link Systems, Inc. Все права защищены. D-Link, логотип D-Link и Securicam являются торговыми марками, или зарегистрированными торговыми марками D-Link Corporation или ее дочерних компаний в Соединенных Штатах и других странах. Остальные торговые марки являются собственностью их владельцев. Все ссылки на скорость указаны только для сопоставления. Спецификации изделия, размеры и внешний вид могут изменяться без уведомления. Внешний вид устройства может отличаться от иллюстраций в этом документе. Посетите сайт www.dlink.ru для ознакомления с более подробной информацией